## Step 1 Step 3 Step 5 Step 6 Step 2 Step 4 Click "Switch WiFi Click "Settings" Back Arrow Click "Add Device" **Click Next** Scroll Up to Access Wi-Fi **Click Wifi Setting** Network" Setting inner PRC Ann .... all 🗢 9:02 AM Linear PRO Acc... 📶 🗢 9:03 AM **→** % 68% **■** 8:25 PM 18 R a di Mighty Mule Settings M Gmail Before we begin Settings 🛕 Google I Install your garage door opener an 7 cation Neve 💀 Grub Love Have your Wi-Fi network pas ndars 📕 IFTTT Siri & Search Search & Siri Suggestion Verify your Wi-Fi connection is stable an stand next to your smart wall station. Vayne Mandell iHeartRadio ople ID, iCloud, iTunes & App Store Badges, Sounds, Banners E Keynote Airplane Mode Background App Refresh 🚺 Linear PRO Acc No Device 🛜 Wi-Fi GTO 🙌 Cellular Data C 🔯 Mighty Mule 💿 MyDoorbell Bluetooth On Next, using the Switch Wi-Fi Network link below, switch your Wi-Fi network to the GTO-GDO-xxxxxxxx, network. 🙌 Cellular Number Personal Hotspot Off ss the back 🔼 Pages After that is finished SmartThings Once the app has vour device, vou Notifications 💦 Starbucks LEARN MORE Switch Wi-Fi Network Control Center ex SuriEv Step 10 Step 12 Step 9 Step 11 Step 13 Step 14 **Click Next** Select Personal Access **Enter Password and Click** Click on "Switch Wifi Click "Settings" Back Arrow Scroll Up to Access Wi-Fi Point ОК Network" Setting El Linner DOC Annuall 😤 0:02 Ak 8:25 PM R. Re Rel Re Mighty Mule Settings Settings Now press and hold the wall station's pair sutton for 4 seconds. The LED underneed will then flash red. You will find this bu M Gmail Select the Wi-Fi network that you would like Next, you need to switch to the NETGEAR80 network, which is the Wi-Fi network that you chose for your device. Use the Switch Wi-Fi Network link below for this. MULE TO ACCESS 🛕 Google Home NETGEAR80 ation Grub Love After that is finished, press the back butto return to this app. Please ensure that the NETGEAR80 network indicates 'Connecte before returning back to the app. Altrua Open Cen FTTT 📮 Siri & Search Search & Siri Suggestions ေးစ≉ေး႐ CBCI-B252-2.4 iHeartRadio Notifications Badges, Sounds, Barners E Keynote NSCvisitor Background App Refresh 🚺 Linear PRO Acc 🔮 Cellular Data Mighty Mule NSC MyDoorbell f your ' visit our network does not show up here, ipport web site for helpful hints on your Wi-Fi petwork Next, using the Switch Wi-Fi Network link below, switch your Wi-Fi network to the qwert<mark>y</mark>uiop Number GTO-GDO-xxxxxxxx network as dfghjkl 🔼 Pages After that is finished, press the back button to return to this ann SmartThings ☆ z x c v b n m <</p> Once the app has found your device, you 👰 Starbucks LEARN MORE .?123 space return Switch Wi-Fi Network Switch Wi-Fi Network ex SutiExper Step 17 Step 18 Step 19 Step 20 Start Using Your Linear App **Click Next** Navigate Back to App Fill In Information and Click Done Linear PRO Acc... ull 😤 :25 PM \$ 60% R Re Wi-Fi 1. n need to switch to the NETGEA which is the Wi-Fi network that your device. Use the Switch Wi ink below for this. Congratulations! ≗ 奈 (ì) After that is finished, press the back button return to this app. Please ensure that the NETGEAR80 network indicates 'Connected before returning back to the app. CHOOSE A NETWORK CBCI-B252-2.4 â 🕈 🚺 CBCI-B252-5 a 🗧 🚺 mios\_50014068 a 🗢 🚺 🕯 😤 🚺 mios 50014068-56 MM9545M a 🗢 🕕 NSC ∎ <del>?</del> () NSCvisitor XEINITY ≗ 奈 (i) Add Device xfinitywifi ÷ () Other.. Switch Wi-Fi Network Ask to Join Networks

## Mighty Mule iOS Pairing Process (Quick Guide)

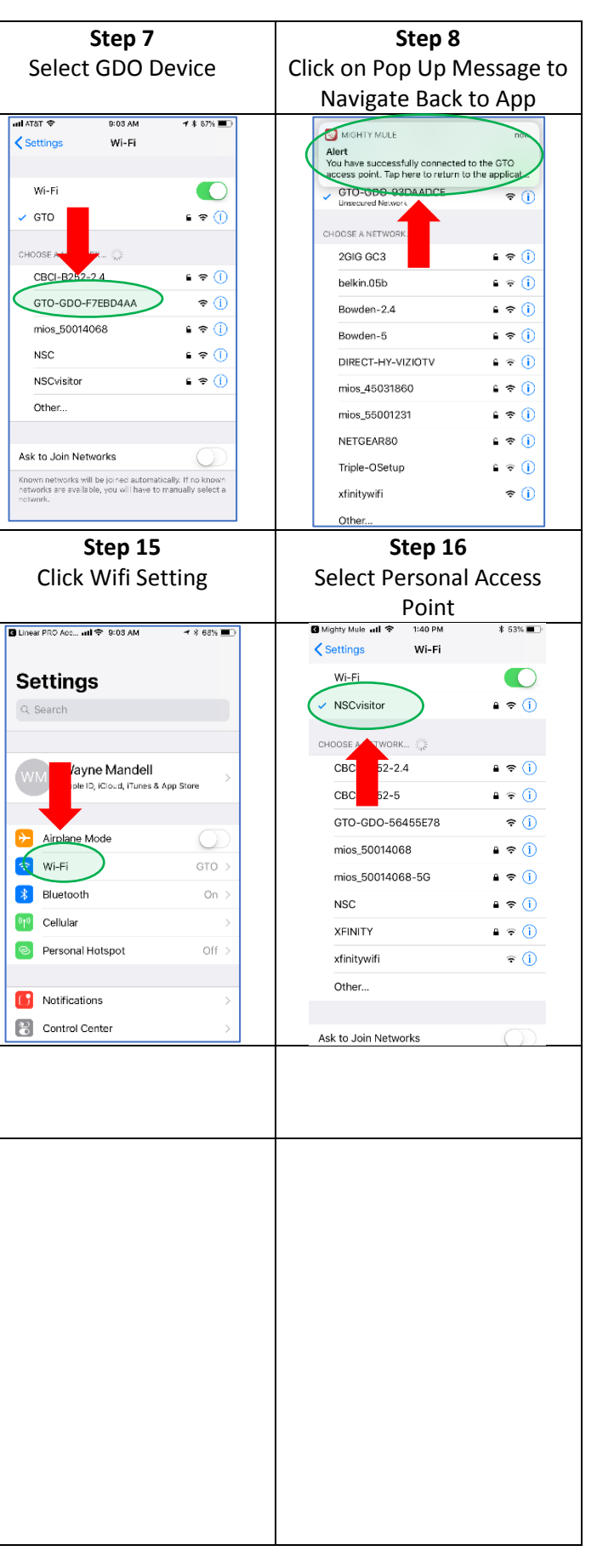